## Error al imprimir

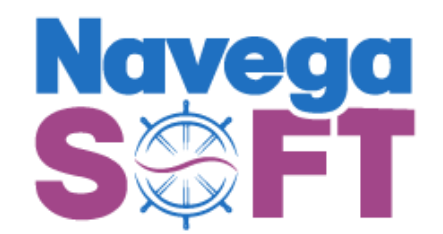

## **Error 404: No existe el recurso solicitado.**

| 5 facture  | navegasoft.com/web#id=3648&action=263&model=account.move                                | &view_type=form&cids=1&menu_id=134 | 🖈 🚖 💑 🗗 L 🛃 |
|------------|-----------------------------------------------------------------------------------------|------------------------------------|-------------|
| ón<br>3163 | Error en el envio revizar                                                               | forman Configuración               | ×20         |
| Registra   | Message<br>{'code': '404', 'documentBase64': False, 'error': 'No existe el recurso soli | icitado'}                          | Borrade     |
| Factura d  | Close                                                                                   |                                    |             |
| Cliente    | Mario Aguirre Bermudez                                                                  | Fecha factura 26-02-2024           |             |

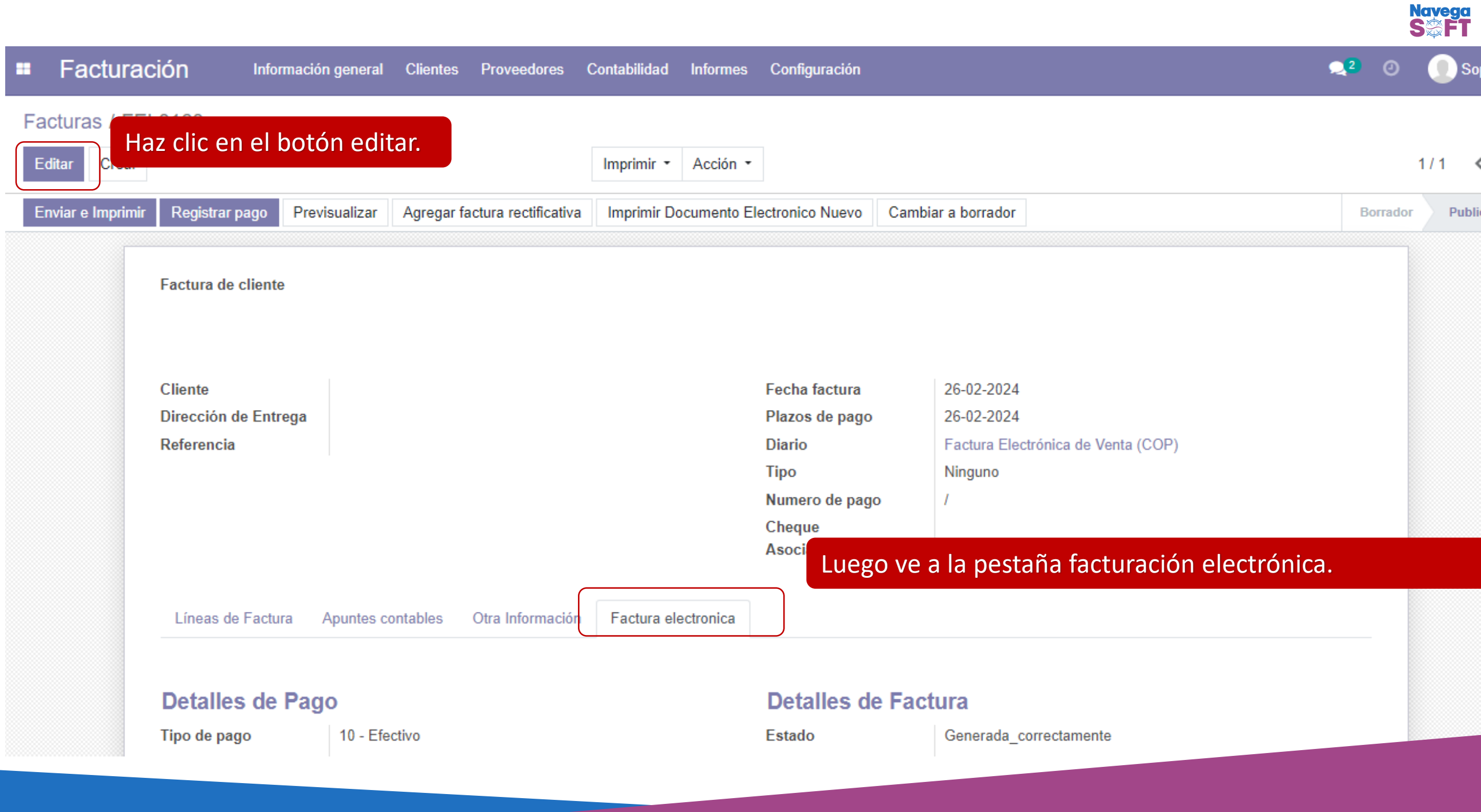

| acturación                              | Información ge            | neral Clientes                           | Proveedores      | Contabilidad | Informes    | Configuración                                            | <b>્</b> 2 (                                                                                                    | 9 🕕 Soporte - |
|-----------------------------------------|---------------------------|------------------------------------------|------------------|--------------|-------------|----------------------------------------------------------|----------------------------------------------------------------------------------------------------|---------------|
| ardar Haz clic e                        | en el botór               | n Guardar                                |                  |              |             |                                                          |                                                                                                    | 1/1 < >       |
| Líneas de                               | e Factura Apu             | ntes contables                           | Otra Informaciór | n Factura el | ectronica   | Diario<br>Tipo<br>Numero de pago<br>Cheque<br>Asociado   | Factura Electrónica de Venta (COP)    Ninguno    / /   Cambia el estado de la factura degenerado correctamente a no generada ya que probablemente hubo un error en el envío | da<br>o.      |
| Detalle                                 | Detalles de Pago          |                                          |                  |              |             | Detalles de F                                            | actura                                                                                                    |               |
| Tipo de pag<br>Método de<br>Tipo de fac | go f<br>pago (<br>ctura f | 10 - Efectivo<br>Contado<br>10- Estandar |                  |              | *<br>*<br>* | Estado<br>Fecha Factura<br>XML Invoice Link<br>codigo_qr | Generada_correctamente    No_generada   Generada_correctamente   Generada_con_errores                                                                                       |               |

| Facturac          | ción Client                                 | es Proveedo   | res Informes Configuració     | ón                                                                                              |                                                            | R.                                                 | 0        | 🐻 Soporte2 🔸 |
|-------------------|---------------------------------------------|---------------|-------------------------------|-------------------------------------------------------------------------------------------------|------------------------------------------------------------|----------------------------------------------------|----------|--------------|
| Factura Haz       | clic en el bo                               | tón Gene      | erar documento el             | lectrónico.                                                                                     |                                                            |                                                    |          |              |
| Editar Crear      |                                             |               | Imprimir - 1 Atta             | chment(s) • Acción •                                                                            |                                                            |                                                    | 28       | / 80 🗙 🔪     |
| Enviar e Imprimir | Registrar pago                              | Previsualizar | Agregar factura rectificativa | Generar Documento Electronico Nuevo                                                             | Cambiar a borrador                                         |                                                    | Borrador | Publicado    |
|                   | Factura de cliente                          |               |                               |                                                                                                 |                                                            |                                                    |          |              |
|                   | Cliente<br>Dirección de Entre<br>Referencia | ga            |                               | Fecha factura<br>Plazos de pago<br>Transportador<br>Tipo<br>Numero de pag<br>Cheque<br>Asociado | 26-02-2024<br>Pago inmed<br>Minguno<br>go /<br>Mauricio Ro | iato<br>man Montoya - Distribuidora Mixta La Mejor |          |              |
|                   | Líneas de Factura                           | Otra Inform   | nación                        |                                                                                                 |                                                            |                                                    |          |              |

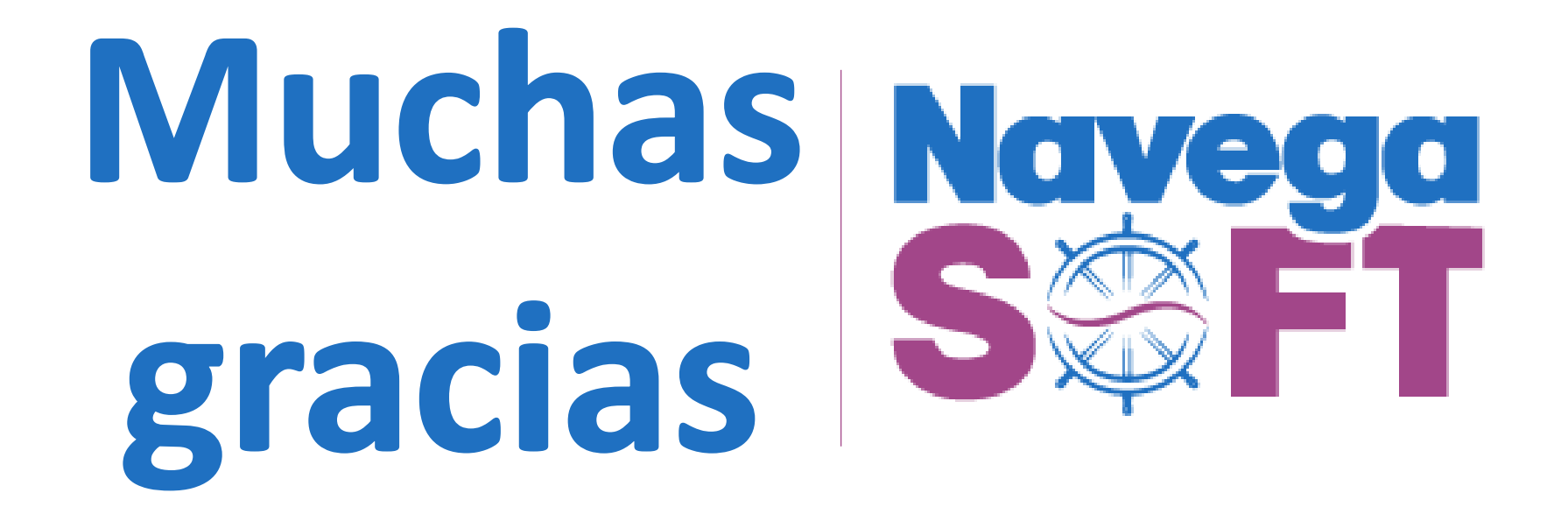